Jenkins CLI

To set up the Jenkins CLI (Command Line Interface), follow these steps:

 Download the Jenkins CLI JAR file from the Jenkins server. You can do this by navigating to http://<jenkins-server>/jnlpJars/jenkins-cli.jar in your web browser and saving the file to your computer.

```
./.Dash_history
root@jenkinserver:~# ls
```

- 2. Install Java on your computer, if it's not already installed.
- 3. Open a command prompt or terminal window on your computer.
- 4. Navigate to the directory where you saved the Jenkins CLI JAR file.
- 5. Test the CLI by running the following command:

java -jar jenkins-cli.jar -s <jenkins-url> help

Replace **<jenkins-url>** with the URL of your Jenkins server. This command should display the list of available Jenkins CLI commands.

```
root@jenkinserver:~# java -jar jenkins-cli.jar -s http://192.168.40.129:8080 help
ERROR: You must authenticate to access this Jenkins.
Jenkins CLI
Usage: java -jar jenkins-cli.jar [-s URL] command [opts...] args...
Options:
                       : the server URL (defaults to the JENKINS URL env var)
 -s URL
 -http
                      : use a plain CLI protocol over HTTP(S) (The default; mutually exclusive with -ssh)
                     : like -http but using WebSocket (works better with most reverse proxies)
: use SSH protocol (requires -user; SSH port must be open on server, and user must have registe:
 -webSocket
 -ssh
public kev)
                      : SSH private key file used for authentication (for use with -ssh)
 -і КЕҮ
 -noCertificateCheck : bypass HTTPS certificate check entirely. Use with caution
 -noKeyAuth : don't try to load the SSH authentication private key. Conflicts with -i
 -user
                       : specify user (for use with -ssh)
 -strictHostKey : request strict host key checking (for use with -ssh)
-logger FINE : enable detailed logging from the client
 -auth [ USER:SECRET | @FILE ] : specify username and either password or API token (or load from them both from a fi.
                                     for use with -http.
                                    Passing credentials by file is recommended.
```

6. If the above step worked, then you can now use the Jenkins CLI to perform tasks on your Jenkins server. To run a command, use the following syntax:

java -jar jenkins-cli.jar -s <jenkins-url> <command>

java - jar jenkins-cli.jar -s http://192.168.40.129:8080 - auth admin: Welcome1 help

```
root@jenkinserver:~# java -jar jenkins-cli.jar -s http://192.168.40.129:8080 -auth admin:Welcomel help
add-job-to-view
Adds jobs to view.
build
Builds a job, and optionally waits until its completion.
cancel-quiet-down
Cancel the effect of the "quiet-down" command.
clear-queue
Clears the build queue.
connect-node
Reconnect to a node(s)
console
```

java -jar jenkins-cli.jar -s http://192.168.40.129:8080 -auth admin:Welcome1 list-jobs